# **Start** fQ□[f€fXf^□[fg

fn□[fC□A‰h"ü,Å,·□B,± ,Ì,½,Ň,Í□wfGfCf~□[,ÆŒÄ,Î,È,¢,Å,Á ,†,□,'□@,v,‰,Z,,,,□,--,",X,T□@'ÌŒ±"Å□x,õfvfŒfC,µ,Ä,¢,½,¾,¢,Ä, ,è,ª,Æ,¤,²,´,¢,Ü,·□ifyfR□j□BfQ□[f€ ,ªZn,Ü,è,Ü,·,Æ□AZ,,,İ,Õ,è,¿□[,Ĕ, Šç,Æ,¢ ,Á,µ,å,É□A‰E,Ì,R,Â,Ì'I'ð‰æ-Ê,ª•\ ަ,³,ê,¿,á,¢,Ü,·□Bf}fEfX,Ì□ã ‰° U"®,Å'I'ð,µ,Ä□Af}fEfX,Ì□¶fNfŠfbfN,ÅŒ^ 'è,µ,Ä,,¾,3,¢,Ë□B

$$\label{eq:second} \begin{split} \check{S}e<@"\, \delta \times \& \, \acute{e}, \acute{e}, \acute{h} & E, \dot{I} & G, \dot{I} \\ f<, \overset{a}{\bullet} & \ddot{I} & , , \acute{e}, \acute{e}, \acute{e}, \acute{e}, \acute{e}, \acute{o} \\ f & f & \dot{I} & , , \dot{e}, \acute{e}, \acute{e}, \acute{e}, \acute{e}, \acute{o} \\ f & & , \dot{I} \\ f & & , \dot{I} \\ f & & , \dot$$

 $\label{eq:alpha} \begin{array}{l} @ @ & \tilde{a}, \tilde{l} & u > & vf{f^f', Å, Å, \neg, \tilde{l}fy} & f', \delta', \varphi, \flat, \pm, \mathcal{E}, \tilde{a}, Å, «, \acute{e}, \tilde{l}, æ, Å & B \end{array}$ 

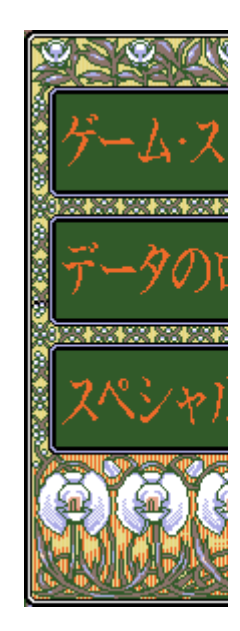

## Game Start fQ□[f€□EfXf^□[fg,æ

[]@[]uGame Start[]v,ð'l,Ô,Æ[]A[]Å[]‰,©,çfQ[[f€,ðŠJŽn,∙,é,±,Æ,É,Ė,é,í[]B^ê"Ô[]Å[]‰,ĺ,± ,ê,ð'l′ð,μ,Ä,Ë,Á[]B

## **Deta Load** ff[[f^,\]f[][[fh,æ

[]@'O‰ñ‹L˜^,μ,½,Æ,±,ë,©,ç—V,Ñ,½,¢Žž,É'l'ð,μ,Ä,Ë[]B,Å,àfQ[[f€,Í,P"ú,PŽžŠÔ,æ,Á[]B f[][[fh,Ìf[]fjf...[[,É•Ï,í,é,©,ç[Aff[][f^,P,©,ç,R,Ü,Å,Ì'†,©,ç'l'ð,μ,Ä,Ë[]B,¿,á,Ÿ,ñ,Æ,Ç,± ,Ĕ‹L˜^,μ,½,©Šo,¦,Ä,¢,È,¢,Æf\_f[],æ,Á[]B**,Å,à'ÌŒ±"Å,Íff**[**[f^,ðfZ**[**[fu,Å,«,È,¢ ,Ì,Á[]B,²,ß,ñ,Ë,Á**[]**B** 

## **Special** fXfyfVfff<,æ,§,ñ

#### Lady's Room

fQ[[͡f€'†,É"o[]ê,µ,½Ž,,,Æ,Ù,©,Ì[]—,ÌŽq'B,Ì,b,f,ðŒ©,é,± ,Æ,ª,Å,«,Ü[[,·]BfEfnfEfn,Ìfnfqfnfq,É,È,Á,Ä,,¾,³,¢,Ë,Á[]B

#### **Music Mode**

fQ□[f€'†,̉¹Šy,ð'®,,±,Æ,ª,Å,«,é,ñ,Å,·□BfCfL,ÅfifCfX,Èfr□[fg,É□S,ð□k,í,¹,Ä,Ë,Á□B

,È,¨[]AfXfyfVfff‹f,[][fh,ĺ[]AfQ[][f€,ðfNfŠfA,μ,È,¯,ê,Î[]A—~—p,Å,«,Ü,¹,ñ,Ì,Å,²,ß,ñ,È,³,¢[]ifyfR[]j[]B ‰½,Æ,μ,Ä,à[]I—¹,³,¹,Ä[]AŽ,,,Æ, ,Ì[]I,ðŒ‹,Î,¹,Ä,Á[]B

**'ÌŒ±"Å,ĺfXfyfVfff<,æ,§,ñ,ð'l'ð,∙,é,±,Æ,ĺ**□o—**^,Ü,¹,ñ**□B □@□ã,Ì□u-ß,é□vf{f^f",ð‰Ÿ,∙,Æ□A,Đ,Æ,'O,Ìfy□[fW,É-ß,è,Ü,·□B

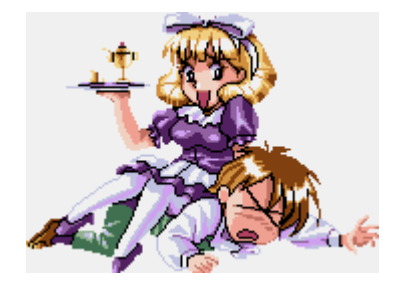

### Game fQ□[f€,Ì□i,ß•û

fn[[fC[]A %h"ü,Å,·,Á[]B[]wfGfCf~[[,ÆŒÄ, Î,È,¢,Å,Á]@,†,],']@,v,‰ ,Ž,",],— ,",X,T[]@'ÌŒ±"Å[]x,Í[]AŠÈ'P'€[]ì,Ì' []@«@,Ý,½,¢ ,EfAfhfxf"f`ff][[fQ[[f€,È,Ì,ê,¥ ,']BfvfŒfCf,,][,Ì, ,È,½]A, ,È,½,ÍŽ ,]A,Â,Ü,è[]uf %of"fŠ[[‰h"üf`fff"[]v,É,È,è,«,Á, Ä]A^~«,Ĭ"é-§Œ<ŽĐ,Æ"¬,¤]A[]E[]E,¶,á,È,-,Ä,¥[]A‰æ-Ê,Éftfjf‡,Á,Ä[]o,éfEfCf"fhfE"à,ÌfRf }f"fh,ð'l'ð,µ,Ä,,¾,³,¢ ,Ë[]B"ĩÕ"x,Í,©,È,è'á,ß,É[]Ý'è,µ,Ä ,,è,Ü,·,Ì,Å[]A[]s,«<I,Ü,é,Æ,¢,¤,± ,Æ,I[]A, ,¥,Á,½,¢,É,È,¢,ÆŽv,¢ ,Ü,·,A]B'q"üfNf",Æ,Ì^¤ ,ð]A[]â'Î]â'Î,É^ç,ñ,Å,-,¾,³,¢[]B,"Šè,¢,µ,Ü,·,Á[]B

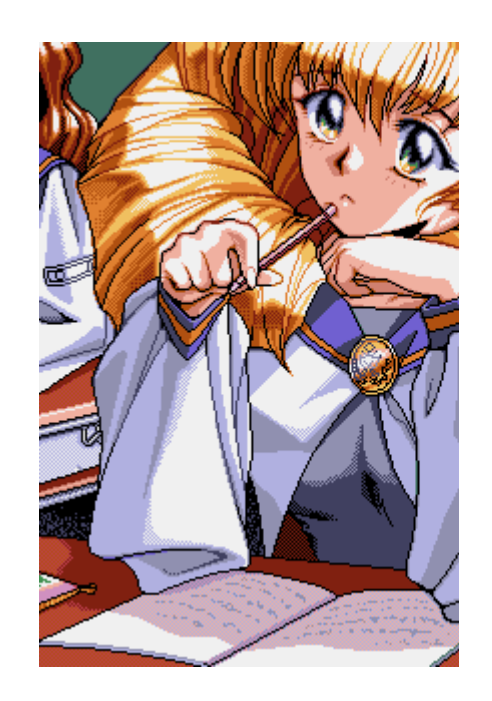

Action '€□ì•û-@

fn[[fC[]A‰h"ü,Å,·,Á[]B,Á,Ä-䖡¥ŽA,·,ñ,Ì,à]]A,Â,©,ê,¿,á,¤ ,Ì,Å]A[];Œã,İ-³,µ,æ]B,Ó,£]]A[]Å<ߌ",±,è,ª]",-,Ä[d]]d,¶,á,È,-,Á,Ä,¥[]A,",Á,Ù,ñ[]A'€[])•û-@,Å,µ,½;E]B,İ,¢,İ,¢]B ftfjf‡,Å,Ä]oŒ»,µ,½fEfCf"fhfE"à ,É[]A,¢,,Â,©,Ì'I'ðZ^,ª,,é,ÆZv,¢ ,Ü,·]]B¢Œ©,é£,Æ,©¢<sup>\*</sup>b,·£ ,Æ,©[]B, ,È,½,İŽ,,]A,Â,Ü,è[]uf ‰f"fS[][‰h"üf`fff"]v,É,È,è,«,Á, Ä]]A,± ,ê,ç,Ì'I'ðŽ^,ð]]ãŽè,É'I'ð,µ,Ä<sup>\*</sup>b,ð[]i, ß,Ä,¢,Á,Ä,Ë]]Bf^f][fVfN,¨Šè,¢ ,µ,Ü,·,Å,·]]B

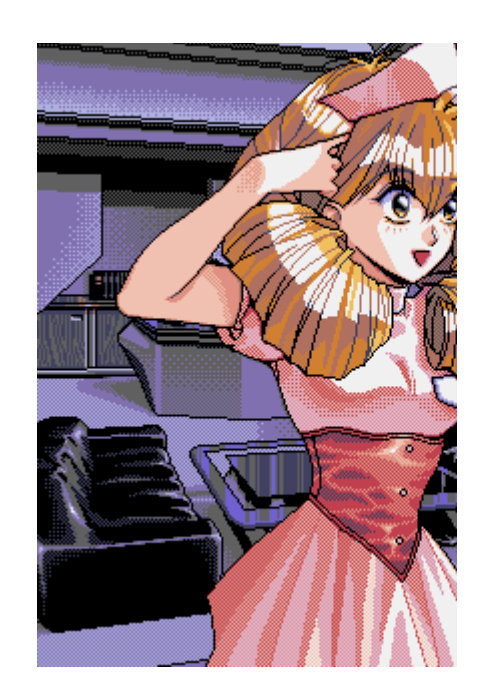

# Menu Bar fofjf...o[foo[

fn[[fC]A‰h"ü,Å,·,Á]B, ,Á]A,Ü , $\frac{1}{2}$ ¥ŽA, $\mu$ ,;,á,Á, $\frac{1}{2}$ ,Y]`]A,Ó,Ý,Á] A, $\mu$ ,å,x,ª,É,¢,Å,·,Ë]AŽ,,Á,Ä ç<V], $\mu$ ,¢,Ý, $\frac{1}{2}$ ,¢,È,Ýæ,¢,² ß]ì,Ý, $\frac{1}{2}$ ,¢,È,Ý"õ,¢,ª•Y,xf%of"fŠ][,È,Ý]d]d, ,Á,»,x,Å, $\mu$ , $\frac{1}{2}$ ]B,Í,¢,İ,¢]Af]fjf... ][fo][,Å,·,Ë]H f}fEfXf]][f\f<,ð‰æ-Ê,Ì^ê"Ô,x,¦,EZ],Á,A,¢,,Æ]Aftfjf‡,Á,Æf]fjf... ][fo][,<sup>a</sup>Œ»,ê,Ü,·]Bf]fjf... ][fo][,É,ÍŽŸ,Ì,T,Â,Ì,à,Ì,<sup>a</sup>, ,è,Ü,·,Ì,Å ]A,æ][,Á,]I,¦,Ä'I,ñ,Å,, $\frac{3}{4}$ ,<sup>a</sup>,¢

{button ,PI(`',`load')} Load  $\exists iff [[f^,ð"Ç,Ý]] \check{z},\check{Y}, U, : ]j$ 

{button ,PI(`',`save')} **Save**  $[iff][f^,ð•Û'¶,\mu,Ü,·[j]$ 

{button ,JI(`',`option')} **Option**  $\exists \tilde{S}_{x}, \tilde{D}' e, \mu, U, U$ 

{button ,JI(`',`quit')} **Quit**  $\exists fQ [f \in , \delta ] I - 1, \mu, U, \cdot]$ 

{button ,JI(`',`help')} **Help**  $\Box$ ifwf<fv,ð•\ަ, $\mu$ ,Ü,· $\Box$ j

## 

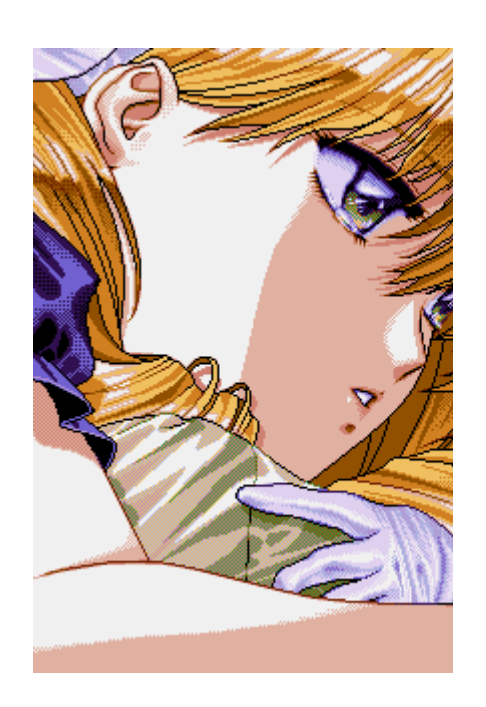

•Û'¶,μ,½ff□[f^,ð"Ç,Ý□ž,ñ,Å□A,í,½,μ,Ì•¨Œê,ð,Ó,Á,©□[,Â,³,¹,½,¢,Æ,«,É,ĺ,±,±,ð'l,ñ,Å,,¾,³,¢ ,Ë,Á□B,±,ê,ð'l,×,ΑO‰ñ<L^^,μ,½,Æ,±,ë,©,çŽn,ß,ç,ê,Ü□[,,□B,ª,ñ,Î,Á,Ä□A^¤,ðŒ©,Â,¯,Ä,,¾,³,¢ ,Á□l**,Å,à'lŒ±"Å,Íff□[f^,ðf**□**□[fh,Å,«,È,¢,Ì,Á**□**B,²,ß,ñ,Ě,Á**□B

## Save fZ[[fu

fQ□[f€,ð′†′f,μ,½,¢,Æ,«,É,ĺ,»,Ì□ê,Ì□ó<μ,ð,μ,Á,©,è,Æf□f,,μ,Ü,μ,å,¤ ,Ë,Á□Bf□f,,Å,«,éfZ□[fu,ÌfGfŠfA,Í,R,Â,Ü,'nÂ″\,È,Ì□B,¢,Å,Å,à□A,Ç,±,Å,àfZ□[fu,Å,«,é,Ì,Å,¤,Ü,—<sup>~</sup> p,μ,Ä,,¾,³,¢,Ë,Á□B**,Å,à'ÌŒ±"Å,Íff□[f^,ðfZ□[fu,Å,«,È,¢,Ì,Á**□**B,²,ß,ñ,Ë,Á**□**B** 

## **Option** flfvfVf‡f"

$$\label{eq:constraint} \begin{split} & []@,\pm,\grave{I}_{\square}f]_{I}f...[[,É,I,S,Â,I`I`ðŽ^,ª, ,é,I]_B,»,ê,¼,ê,ɕ֗~,È<@"\,ª-Ž[Ú,µ,Ä, ,é,©,ç,»,ÌŽž,É, ,í,¹,ÄŽg, A,Ä,Ë,A]_B \end{split}$$

#### Music

□@BGM□AfofbfNfOf‰fEf"fhf~f...□[fWfbfN,Ë□B,»,ê,ð-Â,ç,µ,½,è□A-Â,ç,³,È,-,µ,½,è□Y'è,Å,«,é,Ì□B□A□‰,Ĭ□Y'è,İf⊡fjf...□[,̉j,Éf`fFfbfN,ª,Â,¢,Ä,¢,é□ó'Ô□iBGM, ,è□j,É,È,Á,Ä,é, ©,ç□AŽ",Ì□º,¾,⁻,ð,æ,•·,«,½,¢,Æ,«,Æ,©,ÉŽg,Á,Ä,Ë,Á□B

#### Voice

%<sup>1</sup>□<sup></sup>□A,Â,Ü,È□uf‰f"fŠ□[‰h"üf`fff"□v,â□A□u<sup>x</sup> ,µ,Ì'q"üfNf"□v,Æ,©□A,Ý,ñ,È,ÌfZfŠft,Ë□B,»,ê,Æ,§□AŒø‰Ê‰<sup>1</sup>,ð-Â,ç,µ,½,è□A-Â,ç,³,È,-,µ,½,è□Ý'è,Ä,«,é,Ì□B□Å□‰,Ì□Ý'è,İf`fFfbfN,ª,Â,¢,Ä,¢,ć□ó'Ô□i‰<sup>1</sup>□⁰□AŒø‰Ê‰<sup>1</sup>, è□j,É,È,Á,Ä,Ü, ·□B \_Ž,,,Ì□º,ª•·,«,½,,È,¢,Á□B,È,Ÿ,ñ,ÄŽ-,ðŒ¾,¤□l,Í□A,¢,È,¢,ÆŽv,¤,ñ,¾,⁻,Ç□[□A,±,±

\_Z,,,ILl<sup>®</sup>,ª•·,«,½,,E,¢,ALB,E,Y,n,AZ–,δŒ¾,¤UI,ILA,¢,E,¢,ÆZv,¤,n,¾, ,ÇU[LA,±,± ,Ìf`fFfbfN,ð,Í,\_,μ,Ä,Ë,Á[]B

#### **Derayed** Text

#### **Hide Selection**

 $\label{eq:constraint} \begin{array}{l} (1 \delta \check{Z}^{,} \delta' I, \hat{O}, \underbrace{1}, \mathbb{G}, \mathbb{H}, \mathbb{H},$ 

## Quit DI-1

[]@,±,±,É,Í,Q,Â,Ì'I'ðŽ^,ª, ,é,Ì]]B"r'†,Ü,Å[]i,ñ,¾fQ[][f€ ,ð[]I,í,ç,¹,é,Æ,«,ÉŽg,Á,Ä,Ë[]B,Ç,¿,ç,Ì,Æ,«,à[]A[]i,ß,Ä,«,½fQ[][f€,Ìff][f^,ĺfZ[][fu,³,ê,È,¢ ,©,ç[]A<C,ð,Â,¯,Ä,Ë,Á[]B

#### Quit Game

#### **Quit Apprication**

[]@fQ□[f€,ð□I—¹,μ,Ä□A,v,‰,Ž,,,,□,—,",X,T,̉æ-Ê,É-ß,è,Ü,·□BŽ,,,Æ,μ,Î,μ,Ì,¨•Ê,ê,Á,Ä,± ,Æ,Ë□i<f□j□B,±,ÌŽž□A-{"-,ÉfQ□[f€,ð□I—¹,·,é,©,C,¤,©,ÌŠm″F,ð,μ,Ü,·,Ì,Å□AfQ□[f€,ð□I— ¹,μ,½,¢□ê□‡,Í,Ÿ□A□u,Í,¢□v,ð'I'ð,μ,È,¢,Å,Á□I□@,Ó,¥□`,ñ,Á□B

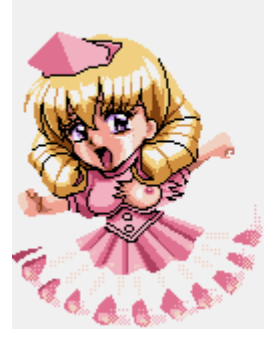

## *Help* fwf<fv

[]@,±,Ìfwf<fv,ð•\ަ,μ,Ü,·]]B,Å,à]]A,±,ê,ð•\ަ,·,é'O,ÉfgfsfbfN,ÌŒŸ[]õ,ª•\ަ,³,ê,é,Ì]]B,±,ê,ª,v,‰ ,Ž,,,,],—,",X,T,Ì[]V,μ,¢fwf<fv,ÌfXf^fCf<,Á,Ä,±,Æ,Ë]]B ,±,Ìfwf<fv,É,Í]]à-¾[]',«,¾,¯,¶,á,Ě,,Á,Ä]]A,¨,Ü,¯,ðŒ©,é<@"\,à, ,é,©,ç]]A•Ö—~,ÉŽg,Á,Ä,Ë,Á]]B

### Topics

fgfsfbfN,ÌŒŸ<u>□</u>õ,ð∙\ަ,µ,Ü,·<u>□</u>B

#### About

fRfs□[f‰fCfg,ð•\ަ,μ,Ü,·□B

![](_page_7_Picture_13.jpeg)

Characters fLfff‰fNf^[[,É,Â,¢,Ä

 $\label{eq:constraint} \begin{array}{l} [@Ž_,^ÈŠO, I] [], IŠG, I, \pm, \pm \\ , Å \Subset @, é, \pm \\ , \mathcal{A}_{-} @, A, «, é, I] B Ž_, ] H [] H, Ù, @, É, ¢ \\ , A, Ï, ¢ŽÊ, A, Ă, é, @, ç, ¢, ¢, Ì, A ] B \\ \{ button , JI(`',`tomomi1') \} 'q"", -, ñ]`'æ^ê`b \\ \{ button , JI(`',`tomomi3') \} 'q"", -, ñ]`'æŽO`b \end{array}$ 

{button ,JI(`',`kyouko1')} < $^{4}Zq,^{3},\tilde{n}[]`'æ^{e}b$ {button ,JI(`',`kyouko2')} < $^{4}Zq,^{3},\tilde{n}[]`'æ"\tilde{n}b$ {button ,JI(`',`kyouko3')} < $^{4}Zq,^{3},\tilde{n}[]`'æZO~b$ 

{button ,JI(`',`sumire1')} , $,\dot{Y},\hat{e},\dot{z},\dot{a},\tilde{n}[]`'<math>\hat{a}^{\hat{e}}b$ {button ,JI(`',`sumire2')} , $,\dot{Y},\hat{e},\dot{z},\dot{a},\tilde{n}[]`'<math>\hat{a}^{\hat{n}}\tilde{n}b$ {button ,JI(`',`sumire3')} , $,\dot{Y},\hat{e},\dot{z},\dot{a},\tilde{n}[]`'<math>\hat{a}Z\tilde{O}b$ 

{button ,JI(`',`kaori1')} []]D,3,ñ[]`'æ"ñ~b {button ,JI(`',`kaori2')} []]D,3,ñ[]`'æŽO~b

{button ,JI(`',`rie1')} — ]Œb,³,ñ]`'æ^ê<sup>\*</sup>b {button ,JI(`',`rie2')} — ]Œb,³,ñ]`'æŽO<sup>\*</sup>b

**′q″ü,,ñ** <Šw[¶>

![](_page_8_Picture_7.jpeg)

![](_page_9_Picture_0.jpeg)

![](_page_9_Picture_1.jpeg)

# **′q″ü,,ñ** <,¨,Ú,Á,¿,á,Ü>

'q"ü,,ñ,Ì'æŽO<sup>~</sup>b□`‰³⊡— ,Ì□î"M<f□fCfh•Ò>,Å,ÌŽp,Å□[,· □B

![](_page_9_Picture_4.jpeg)

*"μ,³,ñ* <□−Žq□,□¶>

"μ,³,ñ,Ì'æ^ê~b□`"—,è—^,é —'<□— Žq□Z□¶•Ò>,Å,ÌŽp,Å□[,·□B

![](_page_10_Picture_1.jpeg)

*"μ,³,ñ* <,"□ì>

"μ,³,ñ,Ì'æ"ñ~b□`^úêr,Æ,¢,¤-¼,Ì•a"□<ŠÅŒì•w•Ò>,Å,ÌŽp, Å□[,.□B

![](_page_10_Picture_4.jpeg)

*"μ,³,ñ <*‰Æ'닳Žt>

"μ,³,ñ,Ì'æŽO˜b□`‰³□— ,Ì□î"M<f□fCfh•Ò>,Å,ÌŽp,Å□[,· □B

![](_page_11_Picture_1.jpeg)

<**¾Žq,³,ñ** <⊡z'·>

<¾Žq,³,ñ,Ì'æ^ê~b□`"—,è—^,é —'<□— Žq□Z□¶•Ò>,Å,ÌŽp,Å□[,:□B

![](_page_11_Picture_4.jpeg)

<**¾Žq,³,ñ** <□—^ã>

<¾Žq,³,ñ,Ì'æ"ñ~b□`^úêr,Æ,¢ ,¤-¼,Ì•a"□<ŠÅŒì•w•Ò>,Å,ÌŽp, Å□[,.□B

![](_page_12_Picture_1.jpeg)

# *<¾Žq,³,ñ* <—mŠÙ,Ì⊡—Žå⊡l>

<<sup>3</sup>⁄₄Žq,³,ñ,Ì'æŽO<sup>~</sup>b□`‰³□— ,Ì□î"M<f□fCfh•Ò>,Å,ÌŽp,Å□[,· □B

![](_page_12_Picture_4.jpeg)

,**·,Ý,ê,¿,á,ñ** <•ÛŒ⁻^ã>

,∙,Ý,ê,¿,á,ñ,Ì'æ^ê<sup>~</sup>b□`"—,è— ^,é—'<<u>□</u>— Žq□Z□¶•Ò>,Å,ÌŽp,Å□[,·□B

![](_page_13_Picture_1.jpeg)

,•,Ý,ê,¿,á,ñ <"ü‰@гŽÒ>

,∵,Ý,ê,¿,á,ñ,Ì'æ"ñ~b□`^úêr,Æ, ¢,¤– ¼,Ì•a"□<ŠÅŒì•w•Ò>,Å,ÌŽp, Å□[,∵□B

![](_page_13_Picture_4.jpeg)

 $,\cdot, \acute{Y}, \hat{e}, \grave{\epsilon}, \acute{a}, \widetilde{n} <, "\square - |>$ 

![](_page_14_Picture_0.jpeg)

![](_page_14_Picture_1.jpeg)

# **[][]D**, <sup>3</sup>, *n* <ŠÅŒì•w>

<¾Žq,³,ñ,Ì'æ"ñ~b□`^úêr,Æ,¢ ,¤-¼,Ì•a"□<ŠÅŒì•w•Ò>,Å,ÌŽp, Å□[,:□B

![](_page_14_Picture_4.jpeg)

# $\square \square D, ^{3}, \tilde{n} < f \square f C f h >$

□□□D,³,ñ,Ì'æŽO˜b□`‰³□— ,Ì□î"M<f□fCfh•Ò>,Å,ÌŽp,Å□[,· □B

![](_page_15_Picture_1.jpeg)

![](_page_15_Figure_2.jpeg)

—[]Œb,³,ñ,Ì'æ^ê~b[]`"—,è— ^,é—'<[]— Žq[]Z[]¶•Ò>,Å,ÌŽp,Å[][,·[]B

![](_page_15_Picture_4.jpeg)

—[]**Œb, ³, ñ** <, "Žo, ³, Ü>

 $\label{eq:linearcond} \begin{array}{l} - \Box \ensuremath{\mathbb{C}} b,{}^{3}, \tilde{n}, \tilde{l}' \\ & \times \tilde{l} \\ \tilde{l} \\ \tilde{l}'' \\ M < f \\ \Box f \\ Cfh \\ \bullet \\ \tilde{O} >, \\ A, \tilde{l} \\ \tilde{Z} p, \\ A \\ \Box \\ [, \cdot \\ \end{array} \end{array}$ ΠĒ

![](_page_16_Picture_1.jpeg)

## *Readme* ,"\_\_E,Ü\_\_E,<sup>-</sup>

[]ÅŒã,Ü,Å,±,Ìfwf<fv,ðŒ©,Ä,-,¾,³,Á,Ä,,è,ª,Æ,¤,²,´,¢ ,Ü,·[]ifyfR[]][B,±,±,Å ‰h"ü,©,ç[é"`,ð,³,¹,Ä,,¾,³,¢ ,Ë,Á[]B fsf"fNfpfCfifbfvf<,©,ç'æ,PŠª"",, '†,lfrfffl[]ufGfCf~[[,ÆŒÄ,Î,È,¢ ,Å,Á[]v,ðŽæ,è[]ž,ñ,¾f€[[fr[[,ª]]» •i"Å,Å,ÍŒ©,é,±,Æ,ª,Å,«,é,Ì,Á]B []ifrfffl,Ì'æ,QŠª,Í,X,U"N,QŒŽ,Q, P"ú"",,—\'è,È,Ì,Á[]B,Ó,Ý,Á[]B[]j

'±,¢ ,Ä,ĺfV□[fYfEfFfA,©,ç,Ì,¨'m,ç,¹,Å,·□ B,±,Á,¿,à□d—v,¾,©,ç,æ,-"Ç,ñ,Å,Ë,A□B

□@,¦□[□A,¨,Á,Ù,ñ□B,Å,Í□A– {•Ò,Ä,Ü,½,¨‰ï,¢,Ü,µ,å,¤,Ë,Á□B ‰h"ü,Å,µ,½,Á□B

![](_page_16_Picture_6.jpeg)

## System •K—v,ÈfVfXfef€[]\[]¬

□œ-{'Ì□i,b,o,t□j □@□@,‰,S,W,U,r,w□|,R,R,I,^,š^È□ã□i□,,□§,o,...,Ž,",‰,∙,□□@,o,',□,ƒ,...,",",...,'□j

[]œ,n,[],...,',[],",‰,Ž,‡[]@,r,™,",",...,[] []@[]@,l,‰,ƒ,',[],",[],†,"[]@,ν,‰,Ž,,,,[],—,",X,T[]ê—p[]i,X,T,æ,è'O,Ì,ν,‰,Ž,,,,[],—,",Å,ĺ"®[]ì,¢ ,½,μ,Ü,¹,ñ[]j

□œfffBfXfvfŒfC

 $\label{eq:constraint} \begin{array}{l} & \label{eq:constraint} \\ & \label{eq:constraint} \\ & \label{eq:con$ 

□œ,b,c□|,q,n,lfhf‰fCfu □@□@"{'¬^È□ã□i,v,‰,Ž,",□,—,",X,T,Å"FŽ⁻,·,é,à,Ì□j

### □œf}fEfX

[]@[]́@,ĺ,‰,ƒ,',[],",[],†,"[]@,v,‰,Ž,,,,[],—,",X,T,Å"FŽ⁻,∙,é,à,Ì

## Other Caution ,»,Ì'¼,Ì'\_^ó

□œ•s•K—v,ÈfL□['€□ì □œfAfvfŠfP□[fVf‡f",Ì□Ø,è'Ö,¦ □œfvfŒfC'†,Ì,b,c,Ì□o,μ"ü,ê

,Ü, $\frac{1}{2}$  [AŽg—p,,,éfTfEf"fhfJ][[fh,É,æ,Á,Ä,a,f,I,ÆfZfŠft]AŒø‰Ê‰<sup>1</sup>,̉<sup>1</sup>—Êfof‰f"fX,ª^á,¢, ,Ü,,,Ì,Å]A,o,b,I,v,`,u,d,Æ,I,h,c,h,̉<sup>1</sup>—Êfof‰f"fX,ð'<sup>2</sup>]ß,µ,Ä,,¾,³,¢]B'<sup>2</sup>]®•û-@,ĺfn][fhfEfFfA,Ìf}fjf...fAf<,ð,²ŽQ]Æ,,¾,³,¢]B, ,Ü,½[Af\ftgfEfFA,Ìf}ffCfU][,ð,¨Žg,¢,Ì•û,ĺŽŸ,Ìfy][fW,ð,<sup>2</sup>——,,¾,³,¢]B

### Information fV\_[fYfEfFfA,@,ç,ì,"'m,ç,1

$$\begin{split} & \| @fV[[fYfEfFfA,Å,İfz[[f \in fy_{0}[fW,\delta Š]]Y, \phi, \frac{1}{2}, \mu, Ü, \mu, \frac{1}{2}]B \\ & fV[[fYfEfFfA, E Š Ö, \cdot, e_{0}V_{0}] \cap i \circ \tilde{n}_{0}A_{0}] & \circ i \| D \makebox{ \circleshifted by a constraint of the state of the state of the$$

![](_page_18_Picture_6.jpeg)

<u>fCf"f^[[flfbfg</u>,É[]Ú'±,³,ê,Ä,¢,é∙û,ĺ,±,ÌŠG,ð‰Ÿ,μ,Ä,,¾,³,¢[]Bfz[[f€fy[[fW,ð•\ަ,μ,Ü,·[]B

# Software Synthsizer f\ftfgfEfGfAfVf"fZfTfCfU[[,É,Â,¢,Ä

f\ftfgfEfGfAfVf"fZfTfCfU[[,Æ,ĺ[]A,l,h,c,h‰¹[]Fff[[[f^,ðf\ ftfgfEfGfA,Æ,Æ,à,É<Ÿ<<,³,ê,é"gŒ`ff[[[f^,ðŽg—p,μ[]A,o,b,l[]Ä[]¶,ð—~—p,μ,Ä,l,h,c,h,Æ,μ,Ä-Â,ç,·,à,Ì,Å,·[]Bʻã•\"I,È,à,Ì,Æ,μ,Ä,ĺ[]A,q,[],Œ,[],Ž,",u,r,b[]|,T,T,Æ,x,`,l,`,g,`,r[]| ,x,f,Q,O,È,Ç,ª, ,è,Ü,·[]B

 $\label{eq:linear_p} ftfgfEfGfAfVf"fZfTfCfU[[,l[A,o,b,l[]Ä[]¶,ð=~p,\cdot,é,½,ß[]Af(ftgfEfFfAfVf"fZfTfCfU[],l,l,h,c,h,Æ'¼,l,o,b,l[]Ä[]¶,ª"¯Žž,ɉ¹,ð-Â,ç,»,¤,Æ,µ,½Žž,É[]A,v,‰,Z,,,,],--,",X,T,lfVfXfef€'¤,ÅfGf‰[[,ð•Ô,µ,Ä,µ,Ü,¢,Ü,·]]B$ 

,Â,Ü,è∏A,I,h,c,h∏Ä∏¶,Æ,o,b,I∏Ä∏¶,Ì,Q,Â,ª,v,`,u,dfffofCfX,ð"⁻ŽžŽg—p,∙,é,±,Æ,É,È,Á,Ä,µ,Ü,¤ ,©,ç,Å,·∏B

,±,ÌfQ□[f€,É,¨,«,Ü,μ,Ä,Í,I,h,c,h,Æ,o,b,I,ðŽg—p,μ,Ä,¨,è,Ü,·,Ì,Å□A□ã<L"<sup>-</sup>—I,ÌfGf‰□[,ð<N,±,·,± ,Æ,ª, ,è,Ü,·□B

[]Å‹ß,ÌfyftfgfEfGfAfVf"fZfTfCfU[[,ĺ•t'®,Ì,v,`,u,dfffofCfX,ðŽ[],¿]]A,»,ê,ð[]Ý'è,Å,«,é,æ,¤,É,È,Á,Ä,¢ ,é,à,Ì,à, ,è,Ü,·]BfRf"fgf]]][f‹fpflf‹,Ìf}f‹f ]fffBfA,Ìfvf][fpfffB,Ìfl][fffBflf^fO,Å•\ ަ,³,ê,é]A[]u]Ä[]¶Žž,Ĕ—D]æ,³,ê,éfffofCfX[]v,ðf\ ftfgfEfGfAfVf"fZfTfCfU[[•t'®,Ì,v,`,u,dfffofCfX,EŽw'è,μ,Ä,,¾,³,¢]B ‰ß<Ž,Ìfo][fWf‡f",ÌfyftgfEfGfAfVf"fZfTfCfU[[,Å,Í[]ã<L]Ý'è,ª,Å,«,È,¢,à,Ì,ª, ,è,Ü,·]]B,»,Ì]ê[]‡,Í,I,h, c,h]A,o,b,I,İ,Ç,¿,ç,©,ðŽg—p,μ,È,¢]]Ý'è,É,μ,Ä,,¾,³,¢]B

f\ftfgfEfGfAfVf"fZfTfCfU[[•t'®,Ì,v,`,u,dfffofCfX,ĺf\ ftfgfEfGfAfVf"fZfTfCfU[[,I,h,c,h,Æ,o,b,I[]Ä[]¶,É,æ,é,v,`,u,dfffofCfX,Ì"<sup>-</sup>ŽžŽg—p,ð'<sup>2</sup>[]®,·,é,Ì,Åâ'è,ĺ,È,¢,æ,¤,Å,·[]B